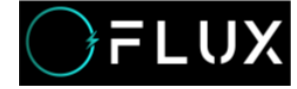

# Technique Document

Document Title Bluetooth APP Guide

Code: 5.1KW FL-1004U

Version: V1.1

## PRODUCT GUIDE

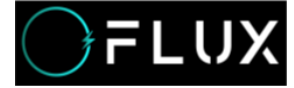

#### Manual

| 1 | Basic Info                 | 2   |
|---|----------------------------|-----|
|   | 1.1 Fitting Range          | . 2 |
|   | 1.2 Target                 | . 2 |
| 2 | Manipulating Guide         | . 2 |
|   | 2.1 APK APP Download       | . 2 |
|   | 2.2 Logging                | . 4 |
|   | 2.3 Connect to the Device  | . 4 |
|   | 2.4 APP Main Interface App | . 5 |
|   | 2.5 Other Interface        | . 9 |

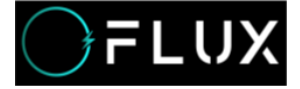

## **1 Basic Info**

This Bluetooth APP can be operated by both Android and IOS. It establish a Bluetooth connection between your smart phone and the battery, usages includes below: managing the battery pack, gathering the data and displaying them, conducting modifications on settings. Bluetooth APP can achieve below functions:

Display the basic data of battery pack
 Modifying the communication between BMS and inverter
 Setting Alert Parameters and Switch on/off
 Support Single and Parallel operation
 Shift between Chinese and English

## 1.1 Fitting Range

This guidebook fits below BMS:

- EMU1101 V14 (24V~48V)
- EMU1101 V15 (24V~48V)
- EMU1203 (24V~48V)

## 1.2 Target

This guidebook is for every users of CNEnergy BMS.

## 2 Manipulating Guide

## 2.1 APK APP Download

|         | https://www.pgyer.com/1a8ce42e6c1a9f2d37dcaa6a790e40c2 |
|---------|--------------------------------------------------------|
| Android | View next page, scan the QR code                       |

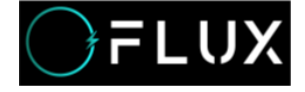

| QR code   | Download the ap and insta                                                                | ull on cell phone                                                                                                    |
|-----------|------------------------------------------------------------------------------------------|----------------------------------------------------------------------------------------------------|
| Latest    | V1.0.26                                                                                  |                                                                                                    |
| version   |                                                                                          |                                                                                                    |
| ISO       | Search' EN BMS' in APP s                                                                 | tores                                                                                                    |
| Search    | 15:01<br>く 搜索<br>EN BMS<br>遅 王<br>正<br>5.0<br>******* 第<br>5.0<br>17+<br>ま<br>5.0<br>17+ |                                                                                                    |
| Interface | ant/Max                                                                                  | Constantion of the second of the second of t |
|           | 290,000                                                                                  | 80042 40000 40020<br>40029 20000 -0000                                                                                                    |
|           | 말문                                                                                       | memor GMI                                                                                                    |
|           | Statisty to Exploit                                                                      | nerati >                                                                                                    |
|           | locity X(1)                                                                              | R R R                                                                                                    |

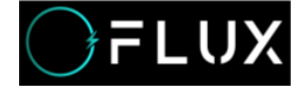

## 2.2 Logging

Bluetooth APP Guide 5.1KW FL1004U

| Notice             | <pre>1、 click the APP icon twice to start 2、 log your username and password (Default user: admin Default password: 3、 Click 'Login'</pre> | it.<br>: 111111) |
|--------------------|----------------------------------------------------------------------------------------------------|------------------|
|                    | Step1 3see2. 2. 1<br>A click "English"                                                                                                    |                  |
| Login<br>Interface | 2.2. 1                                                                                                    |                  |

## 2.3 Connect to the Device

|      | 1, see 2.3.1, after login in, the name of your device will   |
|------|--------------------------------------------------------------|
|      | be displayed on the 'device' interface.                      |
|      | -Single Operation: Displays BP00                             |
| Tips | -Parallel Operation:                                         |
|      | 2、 see 2.3.2, click 'BPOO' to connect                        |
|      | 3、BlueTooth signal can be unstable, please click 'search for |
|      | device again'.                                               |

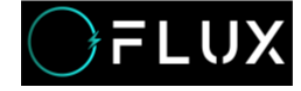

|            | INALITY III B SEDART THO<br>Davids | 19.419 (B) 4 5454 (90) |
|------------|------------------------------------|------------------------|
|            | [265400.189700]1-86680             |                        |
|            | Device (BP00)(1-80;tti)            |                        |
|            |                                    |                        |
|            |                                    |                        |
|            |                                    |                        |
| Connection |                                    | BP00                   |
| Interface  |                                    |                        |
|            |                                    |                        |
|            |                                    |                        |
|            |                                    |                        |
|            |                                    |                        |
|            | Technol Device                     | Name you a             |
|            | <u>8</u>                           | <u>a</u> <u>s</u>      |
|            | 2.3. 1                             | 2.3.2                  |

## 2.4 APP Main Interface APP

|      | 1. Main Interface can display information of single operation and parallel operation                              |
|------|----------------------------------------------------------------------------------------------------|
|      | 2、Single mode can switch: BPOO (master)、BPO1 <sup>~</sup> BP15 (slave); status<br>bar 6 displays 'parallel-BP XX' |
|      | 3、In parallel mode, status bar 6 displays 'parallel-parallel'                                                     |
|      | 4. In parallel mode, status bar 1~4 displays the summery of data,                                                 |
| Tips | bar 5 displays the communication type between master machine BP00                                                 |
|      | and inverter, bar o displays.                                                                                     |
|      | only the condition of parallel, other settings is forbidden.                                                      |
|      | 5. In single mode, status bar $2^{5}$ displays the data of the selected                                           |
|      | machine, bar 6 displays the number of selected machines,                                                          |
|      | 'Device Specification', 'Configuration Parameter', 'Switch                                                        |
|      | Setting'. 'Configuration Parameter and Switch Setting can be                                                      |
|      | viewed and modified.                                                                                              |

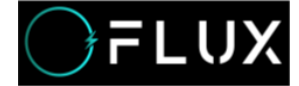

#### ..... Status bar1 : Displays Single/Parallel condition and Blue Tooth Condition Number Of ..... ..... Remaining Capacity 50C:74.9% Strings Status bar2: Displays the number of batteries in 52.76V 0.004 16 74.96Ah series, SOC, voltage, current, remained capacity, working ----A Partection: II Ø Alarmy Manes Inte Status bar3: Alert and Protection statistics, click to view ·-----Battery Type Rated Battery specifications. Alert: see 2.4.2 Protection: see 2.4.3. Capa 磺酸铁罐电池 (LFP) 100.0Ah 100.00Ah Click 'Alert Specification- Protection Specification' to Number Of Port Voltage SOH view more data, 52.77V 100.0% 11 Status bar4 : Basic information. Displays single machine Mox Temperat Mini Power Temperat Temperat May 3.300V 3.296V 28.3°C 27.1°C 28.3°C Status bar5: Inverter Connection Protocol and ------------------Setting Inverter CAN SMA\_SF Main -CAN: Support 6 types of essential options 請飯 (PN) Inverter 485 interface and 10 types of protocols ...... Multi-Multi Device Detail -485: Support 5 types of RS485 protocols л Status bar6: Displays Parallel/Single condition, B<sup>2</sup> Switch Setting / Set Paran shift master and slaves, see 2.4.4. Device details: Can show specification of battery pack 2.4.1 in Single mode (high light) Click to view specification, see 2.4.5 .... . 1/00 Configuration Parameter: Can display and configurate . .... the parameters of battery pack in Single mode (high light). Click to view specification, see 2.4.6 Switch( on/off): Can switch the battery pack on and off in Single mode(high light). Click to view specification, see 2.4.7 2.4.4

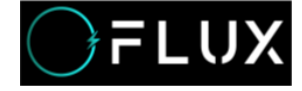

|                                                                                                    |                                                                                                    |                                                                                                    |                                                                                                    |                      |             |                                                                                                    | c 100                                                                                                    |                                                                                                  |                                                                                                    |                                     |
|----------------------------------------------------------------------------------------------------|----------------------------------------------------------------------------------------------------|----------------------------------------------------------------------------------------------------|----------------------------------------------------------------------------------------------------|----------------------|-------------|----------------------------------------------------------------------------------------------------|----------------------------------------------------------------------------------------------------|--------------------------------------------------------------------------------------------------|----------------------------------------------------------------------------------------------------|-------------------------------------|
| <ul> <li>And the second second secon</li></ul>                                                                                                    |                                                                                                    |                                                                                                    | (college)                                                                                                    | urcheckurt           |             | •                                                                                                    | Moromer over-offsage pro                                                                                                    | -                                                                                                |                                                                                                    |                                     |
| <ul> <li>Subscription of the state of the state of the s</li></ul>                                                                                                    |                                                                                                    |                                                                                                    | turbet 1                                                                                                    | achecked             |             | 0                                                                                                    | Morciner undervohige pr                                                                                                    | rotection                                                                                        |                                                                                                    |                                     |
| <ul> <li>2.4.2</li> <li>2.4.3</li> <li>2.4.3</li> <li>2.4.3</li> <li>2.4.3</li> <li>2.4.4</li> <li>2.4.5</li> <li>2.4.5</li> <li>2.4.5</li> <li>2.4.6</li> <li>2.4.6</li> <li>2.4.7</li> <li>2.4.8</li> <li>2.4.8</li> <li>2.4.8</li> <li>2.4.9</li> <li>2.4.9</li> <li>2.4.9</li> <li>2.4.9</li> <li>2.4.9</li> <li>2.4.9</li> <li>2.4.9</li> <li>2.4.9</li> <li>2.4.9</li> <li>3.50</li> <li>3.50</li> <li>4.50</li> <li>4.50</li> <li>4.50</li> <li>4.50</li> <li>4.50</li> <li>4.50</li> <li>4.50</li> <li>4.50</li> <li>4.50</li> <li>4.50</li> <li>4.50</li> <li>4.50</li> <li>4.50</li> <li>4.50</li> <li>4.50</li> <li>5.50</li> <li>5.50</li></ul>                                                                                                    |                                                                                                    |                                                                                                    |                                                                                                    |                      | 120000      |                                                                                                    | Distant also beauty                                                                                                    | ature enderstine                                                                                 |                                                                                                    |                                     |
| <ul> <li>2.4.2</li> <li>2.4.3</li> <li>2.4.3</li> <li>2.4.3</li> <li>2.4.3</li> <li>2.4.4</li> <li>2.4.5</li> <li>2.4.5</li> <li>2.4.5</li> <li>2.4.6</li> <li>2.4.6</li> <li>2.4.7</li> <li>2.4.8</li> <li>2.4.8</li> <li>2.4.8</li> <li>2.4.9</li> <li>2.4.9</li> <li>2.50</li> <li>2.50</li></ul>                                                                                                    |                                                                                                    |                                                                                                    | require                                                                                                    | a cale dar to not sy | non-projekt | •                                                                                                    | contradiction of the                                                                                                    | a ha boncon                                                                                      |                                                                                                    |                                     |
| <ul> <li>2.4.2</li> <li>3.4.3</li> <li>3.4.5</li> <li>3.4.6</li> <li>4.4.5</li> <li>4.4.5</li> <li>4.4.5</li> <li>4.4.5</li> <li>4.4.5</li> <li>4.4.6</li> <li>4.5.6000 highest/lowest voltage of all cells, voltage cach cell.</li> <li>4.6.000 highest/lowest temperature of all cells, voltage cach cell.</li> <li>4.6.000 highest/lowest temperature of all cells, voltage cach cell.</li> <li>4.6.000 highest/lowest temperature of all cells, voltage cach cell.</li> <li>5.1.0100 highest/lowest temperature of all cells, voltage cach cell.</li> <li>6.1.0100 highest/lowest temperature of all cells, voltage cach cell.</li> <li>7.1010 highest/lowest temperature of all cells, voltage cach cell.</li> <li>8.1010 highest/lowest temperature of all cells, voltage cach cell.</li> <li>8.1010 highest/lowest temperature of all cells, voltage cach cell.</li> <li>9.1010 highest/lowest temperature of all cells, voltage cach cell.</li> <li>9.1010 highest/lowest temperature of all cells, voltage ca</li></ul>                                                                                                    |                                                                                                    |                                                                                                    |                                                                                                    |                      |             |                                                                                                    | Batery to writing forbit                                                                                                    | the charged                                                                                      |                                                                                                    |                                     |
| 2.4.2 2.4.3<br><b>1.</b> Show highest/lowest voltage of all cells, voltage each cell.<br><b>1.</b> Show highest/lowest temperature of all cells, voltage each cell.<br><b>1.</b> Show highest/lowest temperature of all cells, voltage each cell.<br><b>1.</b> Show highest/lowest temperature of all cells, voltage each cell.<br><b>1.</b> Show highest/lowest temperature of all cells, voltage each cell.<br><b>1.</b> Show highest/lowest temperature of all cells, voltage of all cells, voltage of all cells, voltage each cell.<br><b>1.</b> Show highest/lowest temperature of all cells, voltage of all cells, voltage of all cells, voltage each cell.<br><b>1.</b> Show highest/lowest temperature of all cells, temperature of each cell.<br><b>1.</b> Show highest/lowest temperature of all cells, temperature of each cell.<br><b>1.</b> Show highest/lowest temperature of all cells, temperature of each cell.<br><b>1.</b> Show highest/lowest temperature of all cells, temperature of each cell.<br><b>1.</b> Show highest/lowest temperature of all cells, temperature of each cell.<br><b>1.</b> Show highest/lowest temperature of fall cells, temperature of each cell.<br><b>1.</b> Show highest/lowest temperature of fall cells, temperature of each cell.<br><b>1.</b> Show highest/lowest temperature of fall cells, temperature of each cell.<br><b>1.</b> Show highest/lowest temperature of fall cells, temperature of each cell.<br><b>1.</b> Show highest/lowest temperature of fall cells, temperature of each cell.<br><b>2.</b> Show highest/lowest temperature of fall cells, temperature of each cell.<br><b>3.</b> Show highest/lowest temperature of fall cells, temperature of each cell.<br><b>3.</b> Show highest/lowest temperature of fall cells, temperature of each cell.<br><b>3.</b> Show highest/lowest temperature of fall cells, temperature of each cell.<br><b>3.</b> Show highest/lowest temperature of each cell.<br><b>3.</b> Show highest/lowest temperature of each cell.<br><b>3.</b> Show highest/lowest temperature of each cell.<br><b>3.</b> Show highest/lowest temperature of each cell.<br><b>3.</b> Show highest/lowest temperature of each cell.<br><b>3.</b> Show highest/lowest temperature of each cell.<br><b>3.</b> Show highest/lowest temperature of |                                                                                                    |                                                                                                    |                                                                                                    |                      |             |                                                                                                    |                                                                                                    |                                                                                                  |                                                                                                    |                                     |
| Image: Image:                                                                                                    |                                                                                                    |                                                                                                    |                                                                                                    | <u></u>              | <u></u>     |                                                                                                    | 2.4                                                                                                    | 2                                                                                                |                                                                                                    |                                     |
| <ul> <li>and the second of the second of the</li></ul>                                                                                                    | 10/29                                                                                                    | r.                                                                                                    | 1                                                                                                    | 2.4.2                |             |                                                                                                    | 2.4.                                                                                                    | 5                                                                                                |                                                                                                    |                                     |
| and and any second and any second and any second any seco                                                                                                    | 1022<br>4<br>10<br>10<br>10<br>10<br>10<br>10<br>10<br>10<br>10<br>10<br>10<br>10<br>10                                                                                                    | Die<br>May<br>1. J.2279<br>Mage<br>1. J.2279                                                                                                    | n and<br>Tana<br>Tana<br>Tana<br>Tana<br>Tana<br>Tana<br>Tana<br>T                                                                                                    | 2.4.2                |             | 1. Show 1                                                                                                    | 2.4.                                                                                                    | 3<br>voltage of                                                                                  | all cells, vo                                                                                          | oltage                              |
| allow       task       task       2. Show highest/lowest temperature of all cells, temperature of each cell.         allow       task       task       task         allow       task       task       task         allow       task       task                                                                                                    | C<br>C<br>C<br>C<br>C<br>C<br>C<br>C<br>C<br>C<br>C<br>C<br>C<br>C<br>C<br>C<br>C<br>C<br>C                                                                                                    | Even<br>Rage<br>- A.227V<br>Rage<br>- A.227V<br>Rage<br>- A.227V<br>Rage<br>- A.227V                                                                                                    | n anna<br>Tarras<br>Tarras<br>Tarras<br>Tarras<br>Tarras                                                                                                    | 2.4.2                |             | 1. Show 1                                                                                                    | 2.4.                                                                                                    | oltage of                                                                                        | all cells, vo                                                                                          | oltage o                            |
| temperature of each cell.<br>3. Display Show Manufacturer Information CAN of<br>RS485 communication, protocol with inverter.<br>Component Type: type of client's panel.<br>Software Version: version of BMS software.<br>Protocol Version: version of communication protocol<br>between BMS and APP.                                                                                                    | 10.25<br>C<br>Marine<br>Marine<br>M | Dues<br>the<br>tage<br>tage<br>tage<br>tage<br>tage<br>tage<br>tage<br>tag                                                                                                    | a any<br>Tana<br>Tana<br>Tana<br>Tana<br>Tana<br>Tana<br>Tana<br>T                                                                                                    | 2.4.2                |             | 1. Show 1<br>each cell.                                                                                                    | 2.4.                                                                                                    | s roltage of                                                                                     | all cells, vo                                                                                          | oltage (                            |
| 3. Display Show Manufacturer Information CAN of<br>RS485 communication, protocol with inverter.<br>Component Type: type of client's panel.<br>Software Version: version of BMS software.<br>Protocol Version: version of communication protoc<br>between BMS and APP.                                                                                                    | C<br>C<br>C<br>C<br>C<br>C<br>C<br>C<br>C<br>C<br>C<br>C<br>C<br>C<br>C<br>C<br>C<br>C<br>C                                                                                                    | Come<br>Integration<br>Integration<br>I                                                                                                    | tangat<br>Tangat<br>Tangat<br>Tangat<br>Tangat<br>Tangat                                                                                                    | 2.4.2                |             | <ol> <li>Show 1</li> <li>each cell.</li> <li>Show 1</li> </ol>                                                                                                 | 2.4.<br>highest/lowest v                                                                                                    | <b>S</b><br>roltage of                                                                           | all cells, vo                                                                                          | oltage (                            |
| 3. Display Show Manufacturer Information CAN of<br>RS485 communication, protocol with inverter.<br>Component Type: type of client's panel.<br>Software Version: version of BMS software.<br>Protocol Version: version of communication protoc<br>between BMS and APP.                                                                                                    | C<br>C<br>C<br>C<br>C<br>C<br>C<br>C<br>C<br>C<br>C<br>C<br>C<br>C<br>C<br>C<br>C<br>C<br>C                                                                                                    | Line<br>Mar<br>Latin<br>Latin<br>Latin<br>Latin<br>Latin<br>Latin<br>Latin<br>Latin<br>Latin                                                                                                    | i tin<br>Tanga<br>Jing<br>Tangat<br>Tangat<br>Tangat<br>Tangat                                                                                                    | 2.4.2                |             | <ol> <li>Show 1<br/>each cell.</li> <li>Show 1<br/>temperature</li> </ol>                                                                                      | 2.4<br>highest/lowest v<br>highest/lowest te<br>re of each cell.                                                                                                    | 3<br>oltage of<br>emperature                                                                     | all cells, vo                                                                                          | oltage (                            |
| RS485 communication, protocol with inverter.<br>Component Type: type of client's panel.<br>Software Version: version of BMS software.<br>Protocol Version: version of communication protocol<br>between BMS and APP.                                                                                                    |                                                                                                    | Lanov<br>International<br>International<br>Internatio                                                                                                    | i til<br>Transi<br>Singer<br>Sanger<br>Sanger<br>Sanger<br>Sanger<br>Sanger<br>Sanger<br>Sanger                                                                                                    | 2.4.2                |             | <ol> <li>Show 1<br/>each cell.</li> <li>Show 1<br/>temperature</li> </ol>                                                                                      | 2.4.<br>highest/lowest v<br>highest/lowest te<br>re of each cell.                                                                                                    | 3<br>roltage of a                                                                                | all cells, vo                                                                                          | oltage o                            |
| Component Type: type of client's panel.<br>Software Version: version of BMS software.<br>Protocol Version: version of communication protoc<br>between BMS and APP.                                                                                                    |                                                                                                    | Lanov<br>Lanov<br>La                                                                                                    | i Tong<br>Tongo<br>Tongo<br>Tong | 2.4.2                |             | <ol> <li>Show 1<br/>each cell.</li> <li>Show 1<br/>temperatur</li> <li>Displat</li> </ol>                                                                      | 2.4<br>highest/lowest v<br>highest/lowest te<br>re of each cell.<br>y Show Manufa                                                                                                | oltage of emperature                                                                             | all cells, vo<br>e of all cells                                                                        | oltage o<br>s,<br>CAN or            |
| Component Type: type of client's panel.<br>Software Version: version of BMS software.<br>Protocol Version: version of communication protoc<br>between BMS and APP.                                                                                                    |                                                                                                    | Lanov<br>Lanov<br>Lanov | i Tana<br>Tana<br>Tana<br>Tana<br>Tana<br>Tana<br>Tana<br>Tana                                                                                                    | 2.4.2                |             | <ol> <li>Show 1<br/>each cell.</li> <li>Show 1<br/>temperatur</li> <li>Displa<br/>RS485 cr</li> </ol>                                                          | highest/lowest v<br>highest/lowest te<br>re of each cell.<br>y Show Manufa                                                                                                    | S<br>oltage of a<br>emperature<br>acturer Info                                                   | all cells, vo<br>e of all cells<br>formation C                                                         | oltage o<br>s,<br>CAN or            |
| Software Version: version of BMS software.<br>Protocol Version: version of communication protoc<br>protocol Version: version of communication protoc<br>protocol Version: version of communication protoc                                                                                                    |                                                                                                    | Lanov<br>Lanov<br>Lanov | i Tang<br>Tangat<br>Tangat<br>Tangat<br>Tangat<br>Tangat<br>Tangat<br>Tangat<br>Tangat<br>Tangat<br>Tangat<br>Tangat                                                                                                    | 2.4.2                |             | <ol> <li>Show 1<br/>each cell.</li> <li>Show 1<br/>temperatur</li> <li>Displa<br/>RS485 co</li> </ol>                                                          | 2.4<br>highest/lowest v<br>highest/lowest te<br>re of each cell.<br>y Show Manufa<br>ommunication, p                                                                             | 3<br>roltage of a<br>emperature<br>acturer Info<br>protocol w                                    | all cells, vo<br>e of all cells<br>formation C                                                         | oltage o<br>s,<br>CAN or            |
| Software Version: version of BMS software. Protocol Version: version of communication protoc between BMS and APP.                                                                                                    |                                                                                                    | Lane<br>Lane<br>Lane                                                                                                    | i tang<br>Tanga<br>Tanga<br>Tanga<br>Tanga<br>Tanga<br>Tanga<br>Tanga<br>Tanga<br>Tanga<br>Tanga                                                                                                    | 2.4.2                |             | <ol> <li>Show 1<br/>each cell.</li> <li>Show 1<br/>temperatur</li> <li>Displa<br/>RS485 cc<br/>Component</li> </ol>                                            | 2.4<br>highest/lowest v<br>highest/lowest te<br>re of each cell.<br>y Show Manufa<br>ommunication, p<br>at Type: type of                                                         | 5<br>oltage of a<br>emperature<br>icturer Info<br>protocol w<br>c client's p                     | all cells, vo<br>e of all cells<br>formation C<br>rith inverter,<br>panel.                             | oltage o<br>s,<br>CAN or            |
| Protocol Version: version of communication protocol version: version of communication protocol version: version: version of communication protocol version: version: ve                                                                                                    |                                                                                                    | Land<br>Land<br>Land                                                                                                    | 1<br>1<br>1<br>1<br>1<br>1<br>1<br>1<br>1<br>1<br>1<br>1<br>1<br>1                                                                                                    | 2.4.2                |             | <ol> <li>Show 1</li> <li>each cell.</li> <li>Show 1</li> <li>temperatur</li> <li>Displa</li> <li>RS485 cc</li> <li>Component</li> </ol>                        | 2.4<br>highest/lowest ve<br>highest/lowest te<br>re of each cell.<br>y Show Manufa<br>ommunication, p<br>nt Type: type of                                                        | S<br>oltage of a<br>emperature<br>icturer Info<br>protocol w<br>c client's p                     | all cells, vo<br>e of all cells<br>formation C<br>rith inverter.<br>panel.                             | oltage o<br>S,<br>ČAN or            |
| between BMS and APP.                                                                                                    | SCC<br>C<br>C<br>C<br>C<br>C<br>C<br>C<br>C<br>C<br>C<br>C<br>C<br>C<br>C<br>C<br>C<br>C<br>C                                                                                                    | Land<br>Land<br>Land                                                                                                    | 1<br>1<br>1<br>1<br>1<br>1<br>1<br>1<br>1<br>1<br>1<br>1<br>1<br>1                                                                                                    | 2.4.2                |             | <ol> <li>Show 1</li> <li>each cell.</li> <li>Show 1</li> <li>temperatur</li> <li>Display</li> <li>RS485 cc</li> <li>Component</li> <li>Software 2</li> </ol>   | 2.4.<br>highest/lowest v<br>highest/lowest te<br>re of each cell.<br>y Show Manufa<br>ommunication, p<br>nt Type: type of<br>Version: version                                    | S<br>entroltage of a<br>emperature<br>acturer Info<br>protocol w<br>c client's p<br>a of BMS     | all cells, vo<br>e of all cells<br>formation C<br>rith inverter.<br>panel.<br>software.                | oltage o<br>s,<br>CAN o             |
| between BMS and APP.                                                                                                    | C                                                                                                    | Level<br>Level<br>Le                                                                                                    | a stor<br>Transi<br>Transi<br>Transi<br>Transi<br>Transi<br>Transi<br>Transi<br>Transi<br>Transi<br>Transi<br>Transi<br>Transi<br>Transi<br>Transi                                                                                                    | 2.4.2                |             | <ol> <li>Show I<br/>each cell.</li> <li>Show I<br/>temperatur</li> <li>Displa<br/>R\$485 cc<br/>Componen<br/>Software S</li> </ol>                             | 2.4<br>highest/lowest w<br>highest/lowest te<br>re of each cell.<br>y Show Manufa<br>ommunication, p<br>nt Type: type of<br>Version: version<br>/ersion: version                 | oltage of a<br>emperature<br>acturer Info<br>protocol w<br>c client's p<br>a of BMS<br>a of comp | all cells, vo<br>e of all cells<br>ormation C<br>rith inverter.<br>panel.<br>software.                 | oltage «<br>s,<br>CAN or<br>Protoco |
| when I Jaw                                                                                                    | COST<br>C<br>C<br>C<br>C<br>C<br>C<br>C<br>C<br>C<br>C<br>C<br>C<br>C<br>C<br>C<br>C<br>C<br>C<br>C                                                                                                    | Land<br>Land<br>Land<br>Land<br>Land<br>Land<br>Land<br>Land                                                                                                    | a stro<br>Trans<br>Sinta<br>Terrent<br>Terrent<br>Terrent<br>Terrent<br>Terrent<br>Terrenter                                                                                                    | 2.4.2                |             | <ol> <li>Show I<br/>each cell.</li> <li>Show I<br/>temperatur</li> <li>Displa<br/>RS485 cc<br/>Componen<br/>Software V<br/>Protocol V</li> </ol>               | 2.4<br>highest/lowest w<br>highest/lowest te<br>re of each cell.<br>y Show Manufa<br>ommunication, p<br>nt Type: type of<br>Version: version<br>Version: version                 | oltage of a<br>emperature<br>acturer Info<br>protocol w<br>c client's p<br>a of BMS<br>a of comm | all cells, vo<br>e of all cells<br>ormation C<br>rith inverter.<br>panel.<br>software.<br>nunication p | oltage «<br>s,<br>CAN o             |
|                                                                                                    | 1                                                                                                    | Land<br>Land<br>Land<br>Land<br>Land<br>Land<br>Land<br>Land                                                                                                    | a stroj<br>Teresci<br>Si Sido<br>Teresci<br>Si Sido<br>Teresci<br>Teresci<br>Teresci<br>Teresci<br>Teresci                                                                                                    | 2.4.2                |             | <ol> <li>Show I<br/>each cell.</li> <li>Show I<br/>temperatur</li> <li>Displa<br/>RS485 cc<br/>Componen<br/>Software V<br/>Protocol V<br/>between B</li> </ol> | 2.4<br>highest/lowest w<br>highest/lowest te<br>re of each cell.<br>y Show Manufa<br>ommunication, p<br>nt Type: type of<br>Version: version<br>Version: version<br>BMS and APP. | oltage of a<br>emperature<br>acturer Info<br>protocol w<br>c client's p<br>a of BMS<br>a of comm | all cells, vo<br>e of all cells<br>ormation C<br>rith inverter.<br>panel.<br>software.<br>nunication p | oltage -<br>s,<br>CAN o<br>protoce  |

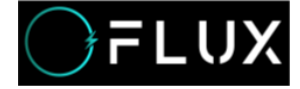

| × .                                           |             |       |                                                     | 1             |                                                                                                    |                                                                                                    |                                                                                                    |                                                         |                                                                                                    |                   |              |        |
|-----------------------------------------------|-------------|-------|-----------------------------------------------------|---------------|----------------------------------------------------------------------------------------------------|----------------------------------------------------------------------------------------------------|----------------------------------------------------------------------------------------------------|---------------------------------------------------------|----------------------------------------------------------------------------------------------------|-------------------|--------------|--------|
| cell voltage                                  | . relative  |       |                                                     |               | -                                                                                                    |                                                                                                    |                                                                                                    | 1.                                                      | In Sin                                                                                                    | igle mode (see 2  | .4.4, shift  |        |
| Monorest right<br>scribge pairs               | 3.400       | V.    | All country logit                                   | 3.000         | v                                                                                                    |                                                                                                    |                                                                                                    | bet                                                     | ween                                                                                                    | Single mode and   | d Parallel 1 | mode), |
| Monimer tow<br>pressure allers                | 2 990       | v     | Manager (set                                        | 3.190         | v                                                                                                    |                                                                                                    |                                                                                                    | cli                                                     | ck 'Ed                                                                                                    | it' (see 2.4.6-1) | , enter pass | sword. |
| Monoreat                                      | 1.850       |       | Minorter<br>Journalise                              | 3.400         | v                                                                                                    |                                                                                                    |                                                                                                    | 11                                                      | 1111                                                                                                    | (see 2.4.6-2) and | d set the    |        |
| Management                                    | 2.300       |       | interesting 1                                       | 3.102         | lv.                                                                                                    |                                                                                                    |                                                                                                    | COI                                                     | nfigura                                                                                                    | tion parameter,   | then click   | 'Save' |
| president.                                    | 3.670       | i i i | Services                                            | 1.000         | ene<br>Ma                                                                                                    |                                                                                                    |                                                                                                    | 2.                                                      | After                                                                                                    | clicking 'Save',  | system wil   | 11     |
| straight reptile                              |             | 87    | dwpis                                               |               | 3.5                                                                                                    |                                                                                                    |                                                                                                    | 110                                                     | ice C                                                                                                    |                   | utonz, yo    | DI     |
| total voltag                                  | jo relativa | 83    |                                                     |               |                                                                                                    |                                                                                                    |                                                                                                    | mo                                                      | dificat                                                                                                    | tion will be con  | ducted by    | BMS.   |
| Trial pressure<br>high pressure<br>sharts     | 56,00       | v     | Trial press, in<br>and Kigh<br>pressure<br>recovery | 54.90         | ¥                                                                                                    |                                                                                                    |                                                                                                    | aft                                                     | er you                                                                                                    | confirm.          |              |        |
| Tone propose<br>ton products<br>aligns        | 40.40       | v.    | Total crossive<br>and har pressure<br>recovery      | 46.00         | Ý                                                                                                    |                                                                                                    |                                                                                                    |                                                         |                                                                                                    |                   |              |        |
| Total, estimate<br>starbuildage<br>protection | 87.60       | 14    | Table presidues<br>incorporations<br>theorem        | 04.03         | 9                                                                                                    |                                                                                                    |                                                                                                    |                                                         |                                                                                                    |                   |              |        |
| Telenar                                       |             |       | Totoloronout                                        |               |                                                                                                    |                                                                                                    |                                                                                                    |                                                         |                                                                                                    |                   |              |        |
|                                               | 2.4         | 1.6-  | 1                                                   |               |                                                                                                    |                                                                                                    |                                                                                                    |                                                         |                                                                                                    |                   |              |        |
|                                               | 2.4         | 4.6-  | 1                                                   |               | 4,0 4,1<br>4,0 4,1<br>4,0 4,0 4,0 4,0 4,0 4,0 4,0 4,0 4,0 4,0                                                                                                    | 1947 10<br>1941 19<br>1941 1941<br>1941 1944<br>1941 1944<br>1941 1944                                                                                                    | · · ·                                                                                                    | ******                                                  | 3.00 (<br>3.00 (<br>3.00 (                                                                                                    |                   |              |        |
|                                               | 2.4         | 4.6-  |                                                     | a 1 0 0 0 0   | 40040<br>94040<br>94040<br>94040<br>94040                                                                                                    | 12/10/10<br>10/10<br>10  | <ul> <li>V</li> <li>V</li> <li>V</li> <li>V</li> <li>V</li> <li>V</li> <li>V</li> </ul>                                  | ******                                                  | . 1400 (<br>1.100 (<br>1.100 (<br>1.100 (                                                                                                    |                   |              |        |
|                                               | 2.4         | 4.6-  | 1                                                   | a 1 0 0 0 0 0 | 40000<br>90000<br>90000<br>90000<br>90000<br>90000<br>90000                                                                                                    | 127 - 127<br>188 - 127<br>189 - 127<br>189 - 127<br>180 - 127<br>180 -                                                                                                    | к т<br>т у<br>т у<br>т у                                                                                                 | ******                                                  | 1.000 (<br>1.000 (<br>1.000 (<br>1.000 (                                                                                                    |                   |              |        |
|                                               | 2.4         | 4.6-  |                                                     |               | 40000<br>80000<br>80000<br>80000<br>80000<br>80000<br>80000<br>80000<br>80000                                                                                                    | 240 24<br>240 2<br>240 2 | - V<br>- V<br>- V<br>- V<br>- V<br>- V                                                                                   | **************************************                  | 1.00 (<br>1.00 (<br>1.00 (<br>1.00 (<br>1.00 (<br>1.00 (                                                                                                    |                   |              |        |
|                                               | 2.4         | 4.6-  | 1                                                   |               | 4<br>4543<br>4843<br>4843<br>4843<br>4843<br>4843<br>4843<br>484                                                                                                    | 22 6 2 2<br>5 4 1 4<br>6 8 7 1 4<br>6 8 7 1 4<br>6 8 7 1 4<br>6 8 7 1 4<br>7 1 4<br>7 1 4 7 1 4<br>7 1 4 7 1 4 7 1 1 1 1                                                                                                    | <ul> <li>V</li> <li>V</li> <li>V</li> <li>V</li> <li>V</li> <li>V</li> <li>V</li> <li>V</li> <li>V</li> </ul>            | *******<br>*******<br>******<br>******<br>******        | 2.400 (<br>2.400 (<br>2.400 (<br>3.400 (<br>4.600 (<br>4.600 (                                                                                                    |                   |              |        |
|                                               | 2.4         | 4.6-  |                                                     |               | 40000<br>90000<br>9000000                                                                                                    | 22.1.20<br>5412<br>68 100<br>68 100<br>68 100<br>68 100<br>68 100<br>68 00<br>68 00<br>68 00<br>68 00<br>68 00<br>68 00<br>68 00<br>68 00<br>68 00<br>68 00<br>68 00<br>60<br>60<br>60<br>60<br>60<br>60<br>60<br>60<br>60<br>60<br>60<br>60<br>6                                                                                                    | <ul> <li>V</li> <li>V</li> <li>V</li> <li>V</li> <li>V</li> <li>V</li> <li>V</li> <li>V</li> <li>V</li> <li>V</li> </ul> |                                                         | 5.000 1<br>3.100 1<br>3.100 1<br>3.100 1<br>3.100 1<br>3.100 1<br>3.100 1<br>3.100 1<br>3.100 1                                                                                                    |                   |              |        |
|                                               | 2.4         | 4.6-  |                                                     |               | 2<br>4244<br>99033<br>99035<br>99330<br>99330<br>99350<br>99350<br>99550<br>90550<br>905500<br>905500<br>905500<br>905500<br>905500<br>905500<br>905500<br>9055000<br>9055000<br>9055000<br>905500000000 | 5412<br>5412<br>68 10<br>68 10<br>68 10<br>68 10<br>69 10<br>60<br>60<br>60<br>60<br>60<br>60<br>60<br>60<br>60<br>60<br>60<br>60<br>60                                                                                                    | <ul> <li>V</li> <li>V</li> <li>V</li> <li>V</li> <li>V</li> <li>V</li> <li>V</li> <li>V</li> <li>V</li> </ul>            | *******<br>******<br>******<br>******<br>******<br>**** | 1.00 1<br>1.00 1<br>1.00 1<br>3.00 1<br>1.00 1<br>1. |                   |              |        |
|                                               | 2.4         | 4.6-  |                                                     |               |                                                                                                    | 52052<br>5404<br>68 550<br>68 550<br>68 640<br>68 640<br>68 640<br>68 640<br>68 640<br>68 640<br>68 640<br>68 640<br>68 640<br>68 640<br>68 640<br>68 640<br>68 640<br>68 640<br>68 640<br>68 640<br>68 640<br>68 640<br>68 640<br>68 640<br>68 640<br>68 640<br>68 640<br>68 640<br>640<br>640<br>640<br>640<br>640<br>640<br>640<br>640<br>640                                                                                                    |                                                                                                    | **************************************                  | 1.000 (<br>1.000 (<br>1.000 (<br>1.000 (<br>1.000 (<br>0.000 (<br>0.000) (<br>0.000 (<br>0.000) (<br>0.000 (<br>0.000) (<br>0.000 (<br>0.000) (<br>0.000 (<br>0.000) (<br>0.000) (<br>0                                                                                                    |                   |              |        |

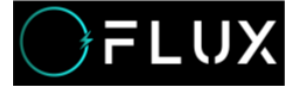

| Control   Invalidation   Windown   Windown <                                                                                                    | <ol> <li>In Single mode (see 2.4.4, shift<br/>between Single mode and Parallel mode),<br/>click 'Edit' (see 2.4.7-1), enter password.</li> <li>111111 (see 2.4.7-2) and set the<br/>configuration parameter, then click 'Save'.</li> <li>(See 2.4.7-3)</li> <li>After clicking 'OK', system will notice 'Confirm<br/>Modification?', your<br/>modification will be conducted by BMS after you<br/>confirm.</li> </ol> |
|----------------------------------------------------------------------------------------------------|----------------------------------------------------------------------------------------------------|
| invalidation   Weakbordon   Convertisement   Convertisement   Convertisem                                                                                                    | <ul> <li>between Single mode and Parallel mode),</li> <li>click 'Edit' (see 2.4.7-1), enter password.</li> <li>111111 (see 2.4.7-2) and set the</li> <li>configuration parameter, then click 'Save'.</li> <li>(See 2.4.7-3)</li> <li>2. After clicking 'OK', system will notice 'Confirm Modification?', your</li> <li>modification will be conducted by BMS after you confirm.</li> </ul>                            |
| Woldge ierner   Woldge ierner   Crimeti server   Crimeti server   Crimeti server   Col differential   Prenner modulation   Col differential   Prenner modulation   Col differential   Prenner modulation   Col differential   Prenner modulation   Col differential   Prenner modulation   Col differential   Prenner modulation   Col differential   Prenner modulation   Col differential   Prenner modulation   Col differential   Prenner modulation   Prenner modulation   Prenner                                                                                                    | <ul> <li>click 'Edit' (see 2.4.7-1), enter password.</li> <li>111111 (see 2.4.7-2) and set the</li> <li>configuration parameter, then click 'Save'.</li> <li>(See 2.4.7-3)</li> <li>2. After clicking 'OK', system will notice 'Confirm Modification?', your</li> <li>modification will be conducted by BMS after you confirm.</li> </ul>                                                                             |
| Convertience   Convertience   Convertience <td><ul><li>111111 (see 2.4.7-2) and set the configuration parameter, then click 'Save'.</li><li>(See 2.4.7-3)</li><li>2. After clicking 'OK', system will notice 'Confirm Modification?', your modification will be conducted by BMS after you confirm.</li></ul></td>                                                                                                    | <ul><li>111111 (see 2.4.7-2) and set the configuration parameter, then click 'Save'.</li><li>(See 2.4.7-3)</li><li>2. After clicking 'OK', system will notice 'Confirm Modification?', your modification will be conducted by BMS after you confirm.</li></ul>                                                                                                    |
| Add the setting   Betweener moduletion   Description   Description   Descri                                                                                                    | configuration parameter, then click 'Save'.<br>(See 2.4.7-3)<br>2. After clicking 'OK', system will notice 'Confirm<br>Modification?', your<br>modification will be conducted by BMS after you<br>confirm.                                                                                                    |
| Deskege with: <ul> <li>Constrained</li> <li>Montomer</li> <li>Montomer</li> <li>M</li></ul>                                                                                                    | (See 2.4.7-3)<br>2. After clicking 'OK', system will notice 'Confirm<br>Modification?', your<br>modification will be conducted by BMS after you<br>confirm.                                                                                                    |
| montomer   Monomer ingit   monomer ingit   monomer ingit                                                                                                    | 2. After clicking 'OK', system will notice 'Confirm<br>Modification?', your<br>modification will be conducted by BMS after you<br>confirm.                                                                                                    |
| Motorware   Notestare line   Names high   Names line   Names line <                                                                                                    | Modification?', your<br>modification will be conducted by BMS after you<br>confirm.                                                                                                    |
| vidage alam     onevoltage       Museum User<br>pressure alam     Monitorie<br>indervoltage       Total voltage       Total voltage                                                                                                    | modification will be conducted by BMS after you confirm.                                                                                                    |
| Manage intermediation       Manage intermediation         Intel voltage       Intel voltage         Intel voltage       Intel voltage         Intel voltage       Intel voltage         Intel voltage       Intel voltage         Intel voltage       Intel voltage         Intel voltage       Intel voltage         Intel voltage       Intel voltage         Intel voltage       Intel voltage         Intel voltage       Intel voltage         Intel voltage temperature       Intel voltage of the preserve         Integra temperature       Intel voltage of the preserve         Integra temperature       Integra temperature         Integra temperature       Integra temperature         Integra temperature       Integra temperature         Integra temperature       Integra temperature         Integra temperature       Integra temperature         Integra temperature       Integra temperature         Integra temperature       Integra temperature         Integra temperature       Integra temperature         Integra temperature       Integra temperature         Integra temperature       Integra temperature         Integra temperature       Integra temperature         Integra temperature       Integra tem                                                                                                    | confirm.                                                                                                    |
| total vokage   Interpretation   Interpretation                                                                                                    |                                                                                                    |
| Interpretation       Stall_obtage       Image: Stall_obtage         Interpretation       Stall_obtage       Image: Stall_obtage         Interpretation       Stall_obtage       Image: Stall_obtage         Interpretation       Stall_obtage       Image: Stall_obtage         Interpretation       Stall_obtage       Image: Stall_obtage         Interpretation       Stall_obtage       Image: Stall_obtage         Interpretation       Stall_obtage       Image: Stall_obtage         Interpretation       Stall_obtage       Image: Stall_obtage         Interpretation       Stall_obtage       Image: Stall_obtage         Interpretation       Stall_obtage       Image: Stall_obtage         Interpretation       Stall_obtage       Image: Stall_obtage         Interpretation       Image: Stall_obtage       Image: Stall_obtage         Interpretation       Image: Stall_obtage       Image: Stall_obtage         Interpretation       Image: Stall_obtage       Image: Stall_obtage         Interpretation       Image: Stall_obtage       Image: Stall_obtage         Interpretation       Image: Stall_obtage       Image: Stall_obtage         Interpretation       Image: Stall_obtage       Image: Stall_obtage         Interpretation       Image: Stall_obtage       Imag                                                                                                    |                                                                                                    |
| The presence was       Image: Constraints       The developing of the presence was         Change temperature       Image: Constraints       Image: Constraints         Change temperature       Image: Constraints       Image: Constraints         Change temperature       Image: Constraints       Image: Constraints         Change temperature       Image: Constraints       Image: Constraints         Change temperature       Image: Constraints       Image: Constraints         Change temperature       Image: Constraints       Image: Constraints         Change temperature       Image: Constraints       Image: Constraints         Change temperature       Image: Constraints       Image: Constraints         Change temperature       Image: Constraints       Image: Constraints         Constraints       Image: Constraints       Image: Constraints         Constraints       Image: Constraints       Image: Constraints         Constraints       Image: Constraints       Image: Constraints         Constraints       Image: Constraints       Image: Constraints         Constraints       Image: Constraints       Image: Constraints         Constraints       Image: Constraints       Image: Constraints         Constraints       Image: Constraints       Image: Constraints                                                                                                    |                                                                                                    |
| charge temperature<br>Charging Mpi<br>Despendant warding  Charging aver<br>Charging live<br>Despendant warding  Charging under-<br>temperature<br>Charging live<br>Charging live<br>Chargin |                                                                                                    |
| Changeng high<br>temperature versing C Changeng under<br>temperature versing C Changeng under<br>temperature<br>2.4.7-1                                                                                                    |                                                                                                    |
| Omegang law<br>Sungestituti wenting Constant dargen guater-<br>2.4.7-1                                                                                                    |                                                                                                    |
| 2.4.7- 1                                                                                                    |                                                                                                    |
|                                                                                                    |                                                                                                    |
| 2.4.7-2 2.4                                                                                                    |                                                                                                    |

## 2.5 Other Interface

|      | 1. About Use Setting Password and Logout', see2.5.1 |
|------|-----------------------------------------------------|
| Ting | 2、Click 'About Us', like2.5.2                       |
| TIPS | 3、Click Setting Password 'to change your password.  |
|      | 4、Click OK to save your settings.                   |

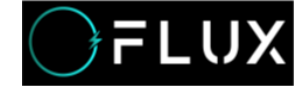

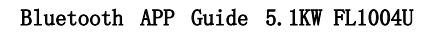

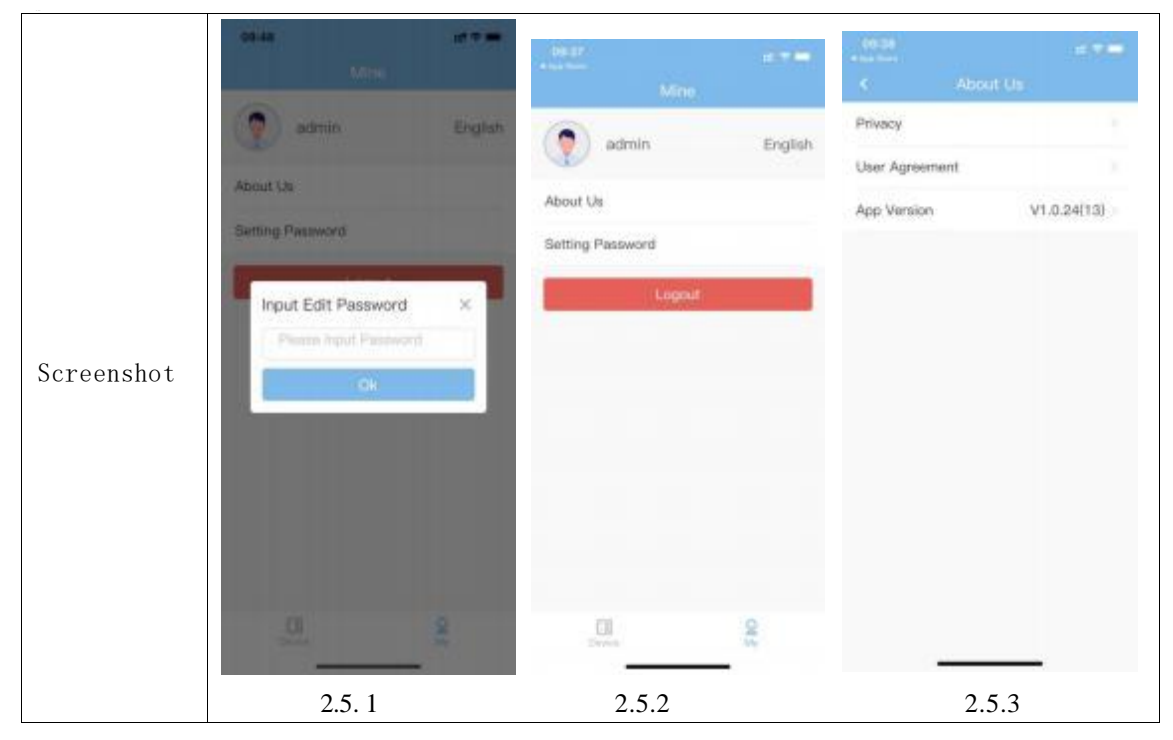